# ST-KB200云台控制器

# 操作手册

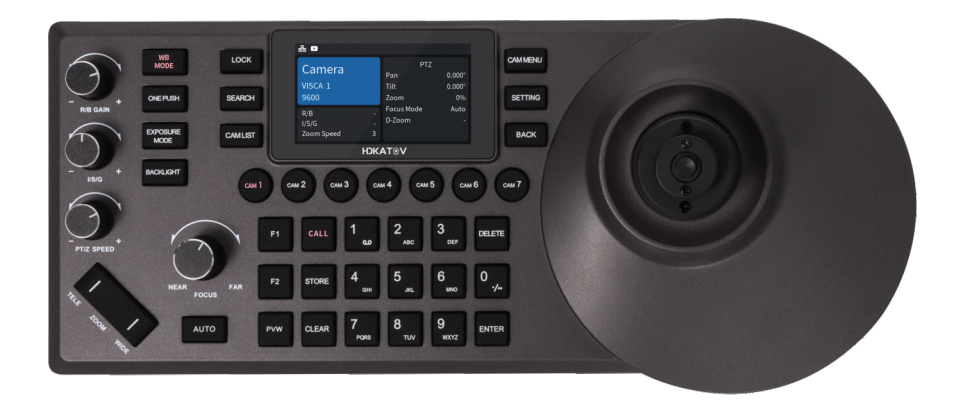

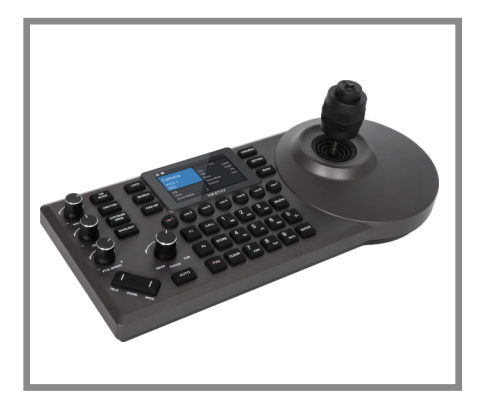

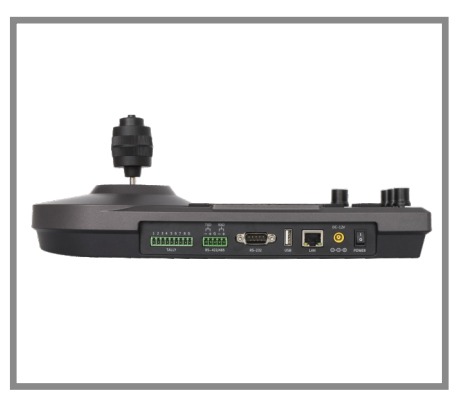

目录

| 1、  | 目录1             |
|-----|-----------------|
| 2、  | 温馨提醒/注意事项/申明2   |
| 3、  | 产品特点3           |
| 4、  | 产品图示4           |
| 5、  | 接口引脚定义6         |
| 6、  | 电源/IP连接/串口连接7   |
| 7、  | 键盘0SD菜单设置/键盘输入8 |
| 8,  | 菜单介绍9           |
| 9、  | 摄像机分配12         |
| 10  | 、编辑快捷键/与摄像机交互14 |
| 11, | 、摄像机控制15        |
| 12, | 、NDI协议控制16      |
| 13, | 、技术参数           |

## 温馨提醒

感谢使用本公司产品。

为了让您能够尽快熟练的操作本机,请仔细阅读我们为您配备的使用说明书,从中您可以 获取产品安全注意事项,产品介绍以及产品使用方法等相关知识。当您阅读完说明书后, 请妥善保存,以备日后参考。

如果您在产品使用过程中发现什么问题,请联系我们相关服务人员,谢谢您的合作。

## 注意事项

1. 在连接到设备之前, 请确保电源电压正确。仅使用键盘附带的原始未切割(未拼接)电源。

如果产品无法正常工作,请联系您的经销商。切勿尝试自行拆卸设备。(对于未经授权的维修或维护造成的问题,我们不承担任何责任。)

- 3. 本产品为室内设备,请勿将本产品至于有水或潮湿的场所。
- 4. 运输时,设备应采用原包装包装。

5. 请勿使本机跌落或受到物理撞击。

6. 请勿使用强力清洁剂清洁本机,当灰尘较厚时,用中性清洁剂轻轻擦拭,并只限于外部清洁。

7. 保持 RJ-45 端口无灰尘和湿气。

避免在过冷、过热的场所间相互搬动本机,以免机器内部产生结雾,影响机器使用寿命。

## 申明

 此说明书中内容的完整性和正确性我们尽了最大的努力,然而难免会有错误和疏漏之处, 我们将不对说明书中的任何技术或印刷错误负责。

- 2. 此说明书所示的产品外观仅供参考,可能与你所购设备的实际外观存在差异。
- 3. 此说明书指导多个产品模型,所以不单独用于任何特定的产品。
- 4. 此说明书, 插图中的显示界面, 参数, 图纸和模型值范围可能不同。详情请参阅实际产品。
- 5. 此说明书的内容如有更改,恕不另行通知。
- 6. 因软件版本升级而造成的与此说明书不符,请以软件为准。

# 产品特点

●四维精准摇杆+三维刻度旋钮+人体工学Zoom键 可调节摄像机白平衡、曝光、聚焦以及变倍等摄像机关键参数;

●内置3英寸彩屏

通过拉流协议支持当前摄像机画面实时预览(仅NDI HX2以及RTSP);

●支持7个摄像机选择快捷键

可根据需求快速设置7个摄像机快捷键,并支持最多1000个摄像机信息保存;

●全新升级UI操作界面 直观显示各种摄像机主要参数,个性化界面风格随意调整;

● PTZ摄像机菜单远程操作

快速打开当前摄像机菜单,结合预览屏或者画面屏幕实现功能操作;

\* 此功能建议配合我司摄像机适用

●白红双色背光硅胶按键

高质量硅胶,手感出色,支持白、红背光,光线不足环境中也能流畅操作,支持字母和常用 字符输入,可对摄像机命名、地址编辑等操作;

●支持一键锁定按键 一键锁定键盘按钮,有效减少误操作:

●多重控制协议,适用大部分场景 支持VISCA、VISCA Over IP、VISCA TCP、PELCO P/D、Onvif以及NDI控制协议,支持自动识 别协议。

\*升级NDI功能需要额外许可证,详细咨询厂家

●丰富的接口,多种连接方式 外置RS-232、RS422/485串口以及RJ45网络接口,网络接口支持P0E功能,减轻布线困扰:

●外接tally接口

最多支持8个tally通道;

●支持自定义按键

支持F1、F2自定义按键,可以根据用户需求设置最佳操作功能。

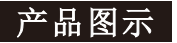

# 键盘:

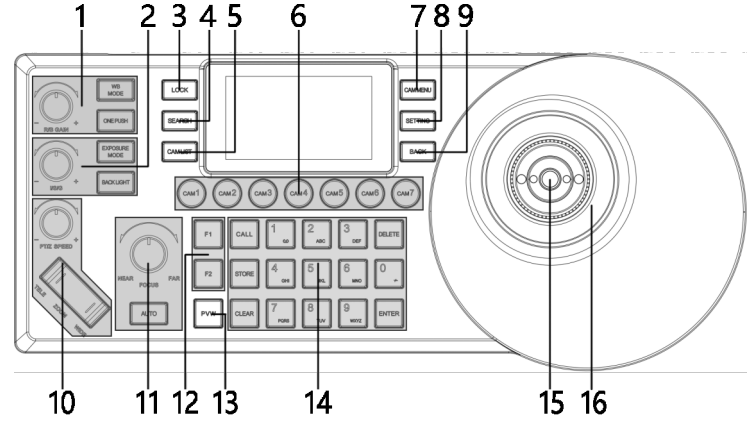

按钮功能:

#### 1、白平衡参数调整

"WB MODE" 白平衡模式切换

"ONE PUSH" 一键触发; 白平衡处于"键控"模式时生效

"R/B GAIN" 手动白平衡模式下,按压旋钮实现红、蓝增益切换,旋转旋钮调节红、蓝增 益值

#### 2、曝光参数调整

"EXPOSURE MODE" 曝光模式切换

"BACKLIGHT" 背光补偿开关

"I/S/G" 手动曝光模式下,按压旋钮实现快门、光圈、亮度切换,旋转旋钮调整相应参 数值

"光圈优先"曝光模式下,旋转旋钮调整光圈值

"快门优先"曝光模式下,旋转旋钮调整快门值

"亮度优先"曝光模式下,旋转旋钮调整亮度值

3、"LOCK" 键盘锁

4、"SEARCH"用于搜索网络内IP设备; 支持搜索协议VISCA OVER IP / ONVIF

5、"CAM LIST" IP设备列表

6、 "CAM1<sup>~</sup>CAM7" 摄像机快速选择按钮(在主页面下,当你已选中该快捷键时,长按三秒 快速进入该快捷键设备编辑,等效于菜单里的快捷键设备信息编辑)

- 7、 "CAM MENU" 摄像机菜单 开/关
- 8、"SETTING" 控制键盘设置
- 9、"BACK" 返回按钮

10、镜头变倍控制

"PT/Z SPEED" 旋钮调整变倍速度等级(1~7)

"ZOOM" TELE WIDE

11、聚焦功能调整

"NEAR"手动聚焦模式,近聚焦

"FAR"手动聚焦模式,远聚焦

- "AUTO"自动聚焦模式
- 12、"F1~F2"宏定义按钮
- 13、"PVW"预览当前控制设备, IP视频流 4 --

# 产品图示

14、预置位操作区 / 字母、数字键盘
10个预置位模式(默认)
"CALL" + 数字按钮 调用预置位
"STORE" + 数字按钮 保存预置位
"CLEAR" + 数字按钮 鼎除预置位
255个预置位模式
"CALL" + 数字按钮 + "ENTER" 调用预置位
"STORE" + 数字按钮 + "ENTER" 保存预置位
"CLEAR" + 数字按钮 + "ENTER" 删除预置位
"CLEAR" + 数字按钮 + "ENTER" 删除预置位
15、HOME / 确认按钮 (VISCA)
16、PTZ摇杆
摇杆左右是平移,上下是俯仰,释放遥感,摄像机停止动作
顺时针旋转摇杆为ZOOM\_TELE,逆时针旋转遥杆为ZOOM\_WIDE

主屏幕:

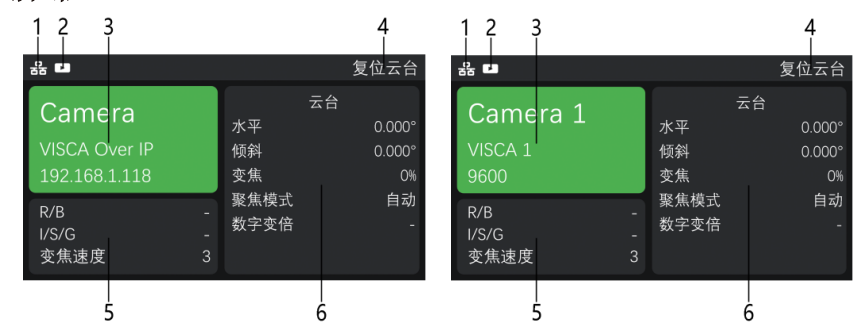

1、网络连接指示图标出现"吕",表示网络已连接;

2、有可预览视频指示图标出现" 🔽 ",表示当前控制设备有可预览视频流;

3、网络控制时,依次显示设备名称,控制协议,设备IP地址; 串口控制时,依次显示设备名称,控制协议,设备ID地址,波特率;

4、操作记录区,显示当前操作内容;

5、"R/B" 对应"R/B GAIN"旋钮当前状态; "I/S/G" 对应"I/S/G"旋钮当前状态; "变焦速度" 对应"PTZ SPEED"旋钮当前状态;

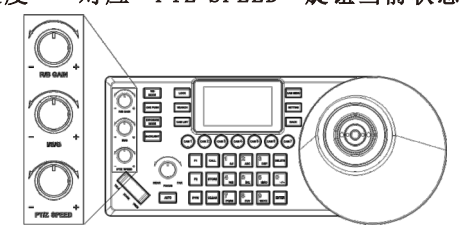

6、摄像机当前状态显示区域。

# 产品图示

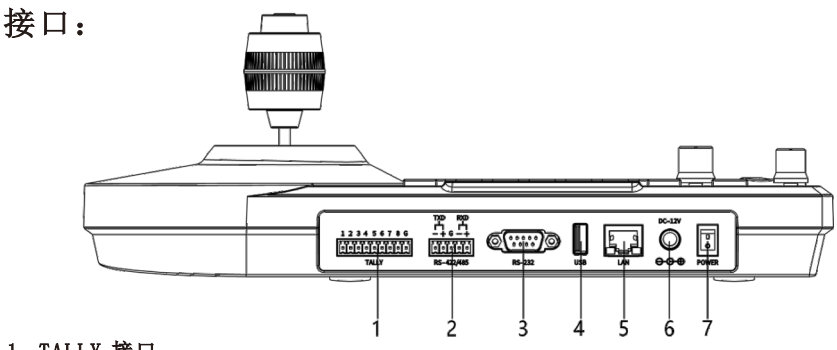

1、TALLY 接口

2、RS-422/485 接口

连接 RS-422 控制线,最多可控制 7 个菊花链式 RS-422 摄像机

连接 RS-485 控制线,最多可控制 7 台摄像机

3、RS-232 接口

连接 RS-232 控制线,最多可控制 7 个菊花链式 RS-232 摄像机

- 4、USB接口(预留接口无功能)
- 5、网口
- 将键盘连接到网络
- 6、DC-12V 电源输入接口
- 7、电源开关

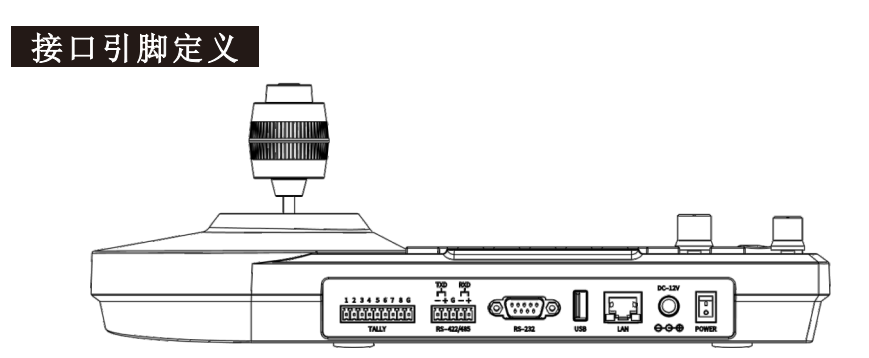

| 12 34 5 6 7 8 6         12 34 5 6 7 8 6           Image: Constraint of the second second se |          | ©[::<br>RS | -222                |                     |        |          |        |          |              |
|----------------------------------------------------------------------------------------------------|----------|------------|---------------------|---------------------|--------|----------|--------|----------|--------------|
| Pin NO                                                                                                    | Function | Pin NO     | RS-422<br>Euroption | RS-485<br>Euroption | Pin NO | Function | Pin NO | Function | Color        |
| 1                                                                                                    | Tally1   |            | Function            | Function            | 1      | NC       | 1      | TXD+     | Orange/White |
| 2                                                                                                    | Tally2   | 1          | TXD-                | B-                  | 2      | RXD      | 2      | TXD-     | Orange       |
| 3                                                                                                    | Tally3   | 2          | TXD+                | A+                  | 3      | TXD      | 3      | RXD+     | Green/White  |
| 4                                                                                                    | Tally4   | 3          | GND                 | GND                 | 4      | NC       | 4      | POE45    | Blue         |
| 5                                                                                                    | Tally5   | 4          | RXD-                | /                   | 5      | GND      | 5      | POE45    | Blue/White   |
| 6                                                                                                    | Tally6   | 5          | RXD+                | /                   | 6      | NC       | 6      | RXD-     | Green        |
| 7                                                                                                    | Tally7   |            |                     |                     | 7      | NC       | 7      | POE78    | Brown/White  |
| 8                                                                                                    | Tally8   |            |                     |                     | 8      | NC       | 8      | POE78    | Brown        |
| 9                                                                                                    | GND      |            |                     |                     | 9      | NC       |        |          |              |

电源

使用以下方式给键盘供电 1.DC 电源适配器供电(标配12V)

2. POE 供电 将以太网 IP 端口连接到POE 交换机 使用 CAT6 电缆,最大距离为100米 (802.3 af)

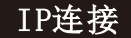

将键盘的 "LAN" 端口连接到以太网交换机上的端口

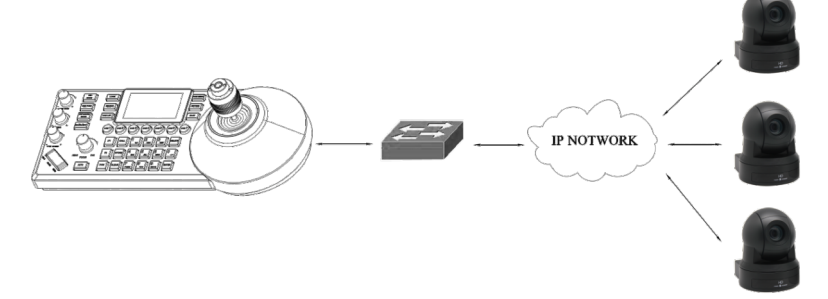

# 串口连接

- 1. 使用DB9转RS232 8针迷你口控制线进行RS-232连接
- 2. 凤凰头进行RS-4222连接

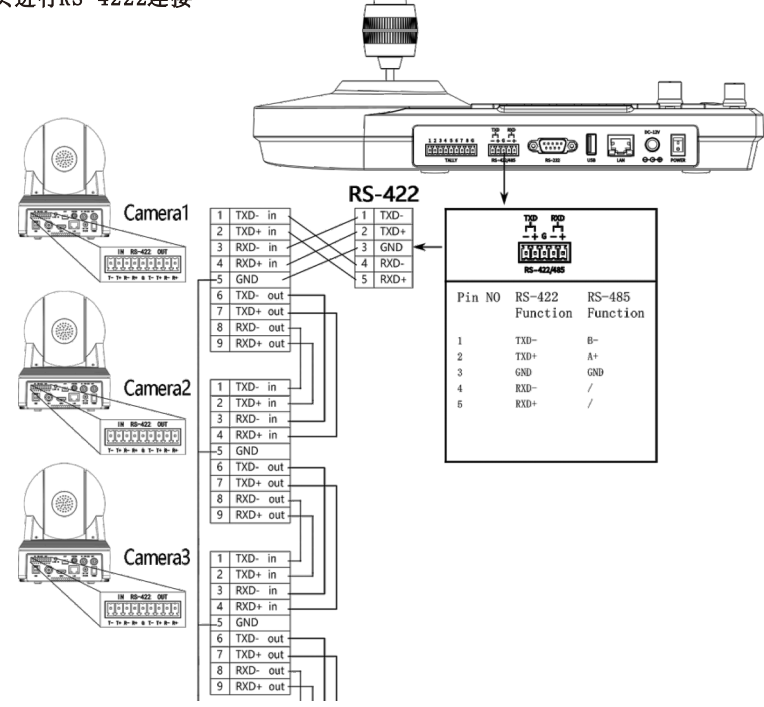

串口连接

#### 3. 凤凰头进行RS-485连接

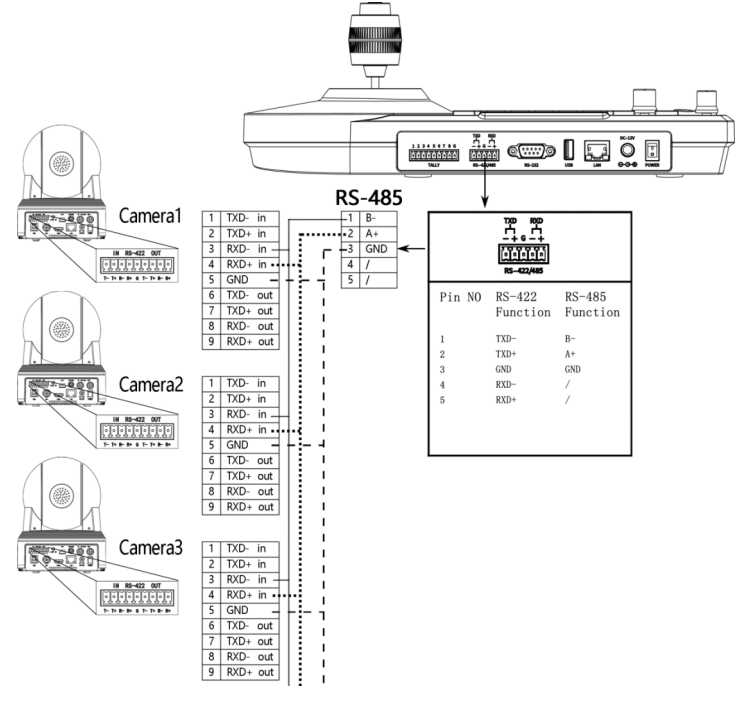

## 键盘0SD菜单设置

●按"SETTING"按钮 打开/退出 键盘菜单

●使用 紹杆浏览键盘菜单
 a.上下移动 紹杆浏览菜单选项
 b.向右移动 紹杆进入下一层菜单/切换参数
 c.向左移动 紹杆切换参数
 d. 紹杆顶部 "HOME" 按钮发送 "ENTER" 命令

## 键盘输入

- 每个按键带有数字和字母或者符号输入,通过连续点击按键选取想要输入的字符
- ●通过摇杆左右或者 "FOCUS" 旋钮旋转调整光标位置
- ●切换大小写: a.连续点击按键"1"两次切换为英文大写 b.连续点击按键"1"三次切换为英文小写
- "DELETE" 删除单个字符
- "ENTER"、"HOME"保存并退出
- "BACK"、 "AUTO" 不保存并退出

菜单介绍

#### 主菜单列表

|         | 设置     |
|---------|--------|
| √.快捷键   | >      |
| √.设备管理  | >      |
| √.协议设置  | >      |
| √.网络    | >      |
| √.按键    | >      |
| √.显示    | >      |
| √.提示音   | >      |
| √. 揺杆   | >      |
| √.Tally | >      |
| √.语言    | 简体中文 > |
| √.关于设备  | >      |
| √.重置设备  | >      |
|         |        |

快捷键:用于设置CAM1<sup>~</sup>CAM7快捷通道按键的设备信息 设备管理:用于管理键盘忽略设备和所添加的设备信息 协议设置:用于键盘相应协议的授权和信息管理 网络:用于管理网络设置 按键:用于设置按键F1、F2自定义功能,以及预置位模式 显示:用于键盘显示状态设置 提示音:用于键盘显示状态设置 据杆:设置摇杆相关功能 Tally:键盘用于发送接收Tally信号 语言:设置键盘显示语言 关于设备:显示设备信息(以下信息由,不可厂家赋予 私自修改,有疑问请连续厂家) 重置设备:恢复到出厂默认设置状态

#### 1. 快捷键

| 快捷键     |   | 摄像        | 就们信息               |               |
|---------|---|-----------|--------------------|---------------|
| √. CAM1 | > | √.名称      | Camera >           |               |
| √.CAM2  | > | √.协议      | VISCA $\checkmark$ |               |
| √. CAM3 | > | √.地址      | 1 ~                | VISCA         |
| √. CAM4 | > | √.波特率     | 9600 V             | Pelco D       |
| √.CAM5  | > | √.RS-485  |                    | Pelco P       |
| √. CAM6 | > | √.兼容模式    | 标准 ~               | VISCA Over IP |
| √. CAM7 | > | √.视频流     | $ m RTSP \sim$     | VISCA TCP     |
|         |   | √.流地址     | rtsp:// >          | ONVIF         |
|         |   | ↓. 重设摄像机均 | 也址 >               | NDI           |
|         |   | 从列表中选择    | >                  | J             |

名称:修改设备名字,在主页面显示

协议: 根据需求选择不同的协议, "VISCA" "Pelco D" "Pelco P" "VISCA Over IP" "VISCA TCP" 可手动输入, "ONVIF" "NDI" 不能手动选择, 需从设备列表中选择

地址:对应摄像机地址

波特率:对应摄像机波特率

RS-485: 当使用RS-485连接方式和摄像机进行连接时,打开此选项,可以获取设备信息状态 兼容模式: 当标准模式对接摄像机使用有障碍时,尝试使用其他模式

视频流: 支持拉网络视频流的协议(目前只支持RTSP)

流地址:输入摄像机流地址,拉取摄像机的视频信号

重设摄像机地址:级联多台摄像机,并且使用VISCA协议时,此项功能可按照连接顺序给 摄像机分配对应的地址(只在VISCA协议下生效)

从设备列表中选择:可以从"设备列表"选择一台设备进行快捷控制

菜单介绍

2. 设备管理

| 设备管理    |   |  |
|---------|---|--|
| 设备列表    | > |  |
| 添加设备    | > |  |
| 忽略的设备列表 | > |  |
| 添加忽略的设备 | > |  |
|         |   |  |

设备列表: 可删除已添加到键盘的设备或修改已添 加到键盘的设备信息 添加列表: 手动添加设备到键盘 忽略列表:屏蔽搜索列表的指定设备 添加忽略列表:手动添加搜索列表里需要屏蔽的设备

### 3. 协议设置

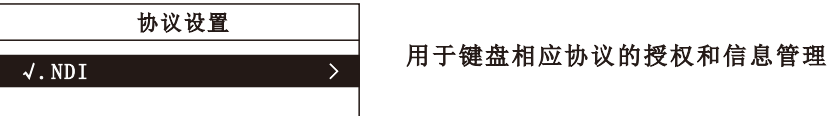

4. 网络

|         | 网络              |
|---------|-----------------|
|         |                 |
| v. Dhor |                 |
| √.IP地址  | 192.168.1.119 > |
| √.子网掩码  | 255.255.255.0 > |
| √.网关    | 192.168.1.1 >   |
| √.DNS1  | 192.168.1.1 >   |
| √.DNS2  | 8.8.8.8 >       |
| √附加地址1  | 关>              |
| √附加地址2  | 关 >             |
| √附加地址3  | 关〉              |

DHCP: 打开可自动获取网络相关IP地址(动态地址), 关闭需手动添加网络相关IP地址(静态地址) 附加地址1/2/3: 可手动添加其他网段的IP, 启用后 可用于控制局域网内其他不同网段的摄像机(需要 在DHCP为关状态下使用)

#### 5. 按键

| 按键       |            |
|----------|------------|
| √.F1     | >          |
| √.F2     | >          |
| √. 预置位模式 | $255 \vee$ |

F1/F2:可为按键F1、F2自定义功能

a. 切换页面: 切换摄像机当前状态显示模式, 模式 有"云台""曝光""白平衡"

b. 自定义指令: 电源: 控制摄像机待机/启动(长按 2秒生效)

数字变焦:打开/关闭摄像机数字变倍功能

(以上两个功能只在VISCA、VISCA Over IP协议下生效) 预置位模式: 可选按键调用预置位为10或者255模式 相对比而言,预置位10模式比预置位255模式更快捷, 预置位255模式比预置位10模式可调用更多预置位 详细操作方式看:"设置、调用、删除预置位"项说明

菜单介绍

6.显示

| 显示     |      |
|--------|------|
| √.主题色  | 绿色 ~ |
| √.亮度   | 高 ~  |
| √.按键亮度 | 中 ~  |
| √.自动休眠 |      |

主题色:修改键盘主题显示颜色(修改后断电重启 生效)

亮度:修改屏幕亮度

按键亮度:修改按键亮度

自动休眠:打开后键盘30分钟后休眠,按键和屏幕 亮度会变为低

7. 提示音

|      | 提示音 |      |
|------|-----|------|
|      |     |      |
| √.启用 |     |      |
| √.风格 |     | 风格1~ |

启用:打开时蜂鸣器工作,按键时有声音反馈 风格:选择提示音风格

8. 摇杆

| 播杆       |   |
|----------|---|
| √.Zoom使能 |   |
| √.Pan反向  |   |
| √.Tilt反向 |   |
| √.校正     | > |

Zoom使能:打开后,旋转摇杆可对摄像机变倍进行控制 Pan反向:打开时,控制摄像机左右与默认状态时相反 Tilt反向:打开时,控制摄像机上下与默认状态时相反 校正: 当摇杆使用有异常时,尝试按照提示校正摇杆 (点击 "BACK"按键可退出校正模式)

#### 9. Tally

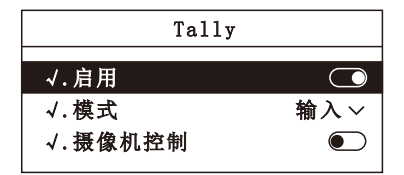

启用:打开后可以接收和发送Tally信号 模式:可选键盘作为输出或是输入Tally信号 摄像机控制:打开后,对接有Tally灯的摄像机,当 以支持Tally信号的协议连通摄像机时,摄像机Tally 灯收到信号并做出相应

10.语言

| Tally |         |  |  |
|-------|---------|--|--|
| √.语言  | 简体中文 ~  |  |  |
|       | English |  |  |
|       | 简体中文    |  |  |

设置键盘显示语言

菜单介绍

#### 11.关于设备

| ÷       | 关于设备              |
|---------|-------------------|
| √.固件版本  | VO. 0. 23 >       |
| √.授权    | 已授权               |
| √.序列号   | B66CD8B163        |
| √.MAC地址 | 54:87:62:21:25:33 |

品牌:显示键盘厂家 型号:显示键盘的型号 固件版本:显示键盘当前程序版本 授权:显示键盘当前授权状态(未授权键盘只能使 用30分钟,超出30分钟不能操作) 序列号:显示键盘序列号 MAC地址:显示键盘MAX地址 网址:显示厂家官方网站 联系电话:厂家销售联系方式 更多信息:厂家官方网站二维码

12. 重置设备

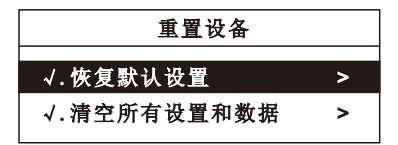

恢复默认设置:恢复键盘基础菜单设置选项到出厂 状态(网络设置、语言、用户添加的设备数据不恢复) 恢复所有设置和数据:恢复所有键盘设置,并且清 除所有用户所添加设备数据

## 摄像机分配

串口连接手动添加摄像机

- 232端口,通过RS-232 Visca协议,最多可控制7 台菊花链式 RS-232摄像机; 422端口,通过RS-422 Visca协议,最多可控制7 台菊花链式 RS-422摄像机; 通过RS-485 Pelco协议,最多 255 台摄像机; 如果选择 VISCA, PELCO-D, PELCO-P,需注意设置各通道波特率与摄像机一致;
- VIisca\_IP 协议可以跨网段控制同网段和不同网段的摄像机共1008台 跨网段需要键盘和摄像机在同一个局域网内,键盘的DHCP为关闭且添加了该摄像机网段;
- 通过 ONVIF 协议分别连接 255台摄像机
- ●支持7个摄像机选择快捷键 可根据需求快速设置7个摄像机快捷键,并支持最多1000个摄像机信息保存。

#### 添加网络摄像机到键盘

- 1. 搜索本地网络添加IP摄像机到键盘;
- 在IP控制时,按"SEARCH"按钮,搜索IP摄像机
- 键盘屏幕显示"正在搜索设备,请稍后"
- 显示已发现的ONVIF / VISCA\_IP摄像机,使用摇杆或者 "FOCUS" 旋钮浏览已发现的摄像机; (对于已发现的摄像机可修改摄像机参数、添加到摄像机列表、添加到忽略列表)
- ●编辑已发现的摄像机,添加摄像机到摄像机列表(已添加到摄相机列表的设备,不会再显示在搜索列表)
- 退出搜索列表

# 摄像机分配

● 按 "CAME LIST" 按钮, 打开摄像机列表, 使用摇杆或者 "FOCUS" 旋钮选择相应摄像机

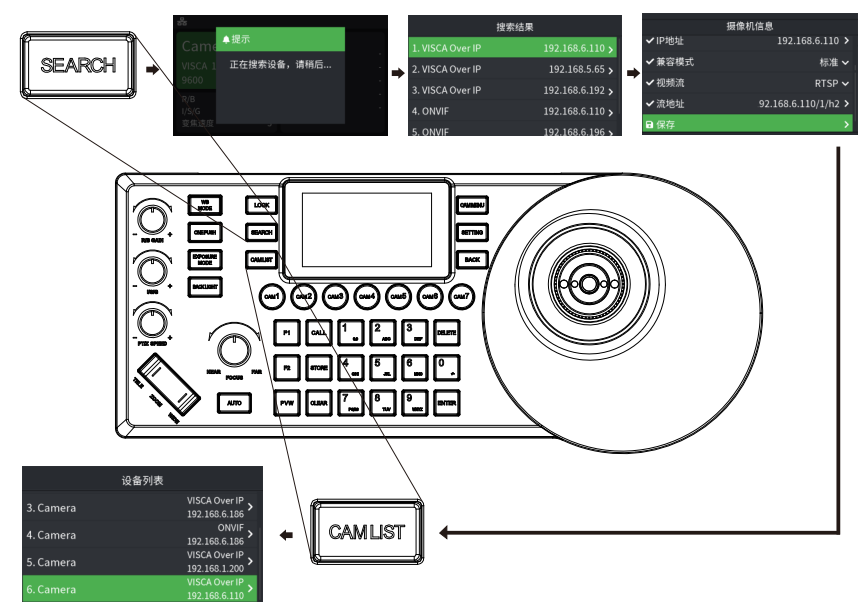

- 2.手动添加VISCA\_IP、VISCA\_TCP摄像机到键盘:
- 点击 "SETTING" 打开键盘菜单,选择"设备列表"栏,选择"添加设备"栏,修改相应 的摄像机参数后点击"保存"(IP地址需要填单数时,在单数前加00,比如005)
- ●退出键盘菜单
- 短按 "CAM LIST" 按钮, 打开摄像机列表, 使用摇杆选择已添加的自定义摄像机 (IP控制);

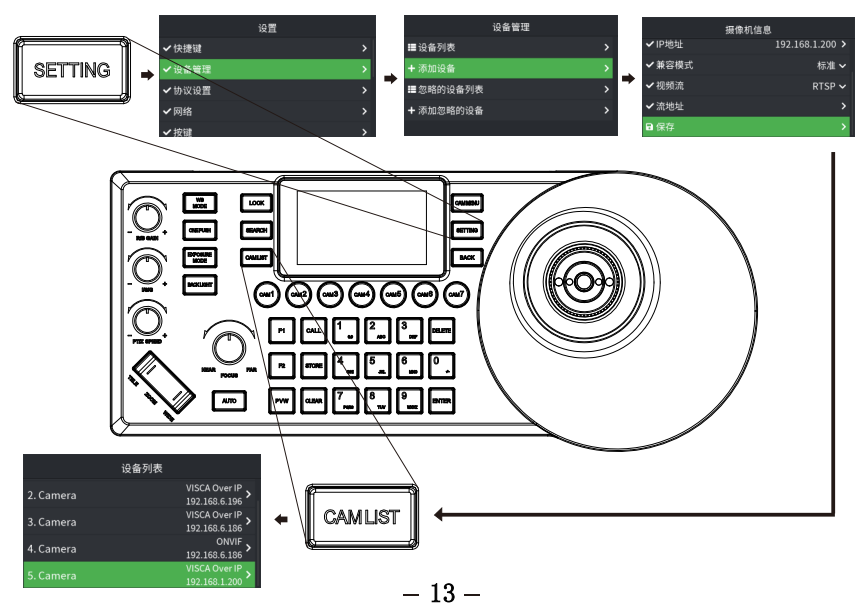

# 摄像机分配

- 3. 编辑摄像机列表
- ●点击 "SETTING" 进入菜单,选择"设备管理"栏,选择"设备列表"
- ●可编辑从"搜索列表"和"添加列表中"添加进摄像机列表的设备;

(可编辑摄像机名称、协议(ONVIF和NDI设备列表不允许手动选择)、IP地址、兼容模式、 视频流地址,删除设备,ONVIF设备设置还可编辑用户名、密码)

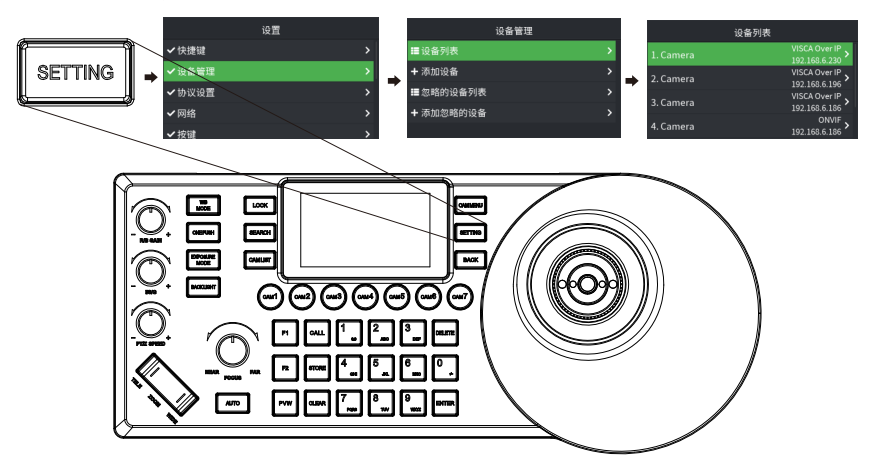

## 编辑快捷键

●点击 "SETTING"进入菜单,选择"快捷键"栏,可编辑7个快捷键,以快捷键CAM1为例, 可以手动修改设备参数

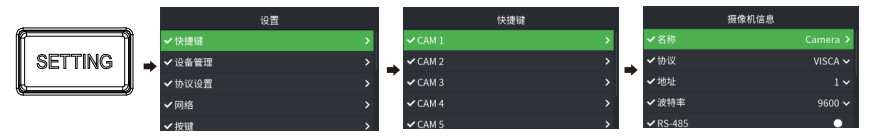

●可以选择"从列表中选择"栏,从"设备列表"里选择设备

| 摄像机信            | 息         | 设备           | 的表                             |
|-----------------|-----------|--------------|--------------------------------|
| ✓ 兼容模式          | 标准 ~      | 3. Camera    | VISCA Over IP                  |
| ✔祝頻流            | RTSP 🗸    | A Camera     | ONVIF >                        |
| ✔ 流地址           | rtsp:// > | -, -, Camera | 192.168.6.186<br>VISCA Over IP |
| ✓重设摄像机地址        | >         | 5. Camera    | 192.168.1.200                  |
| <b>よ</b> 从列表中选择 | >         | 6. Camera    | VISCA Over IP<br>192.168.6.110 |

●在主页面,长按快捷键3秒,可以快速进入编辑页面

## 与摄像机交互

- ●点击 "CAM LIST" 打开设备列表, 通过摇杆或者 "FOCUS" 旋钮选择设备
- ●按快捷键 "CAM1<sup>~</sup>CAM7" 选择要控制的摄像机 (VISCA协议控制时,有多台摄像机,在协议为VISCA的快捷键编辑里,点击"重设摄像 机地址"分配地址)

# 摄像机控制

- 1. 设置摄像机0SD菜单
- ●按"CAM MENU"按钮,,发送命令打开摄像机OSD菜单
- ●使用摇杆浏览菜单
- a. 上下移动摇杆浏览菜单选项
- b. 左右移动调整数值
- c. 摇杆顶部按钮发送" ENTER" 命令

2.手动移动

- 水平, 垂直和变倍可以同时执行
- 摇杆可用于任意方向水平和垂直移动
- 摇杆可以通过顶部按钮,快速使云台和镜头回到初始位置
- 当不在菜单中时, PTZ Speed "+、-" 按钮可以控制摄像机变倍速度
- ●旋转摇杆可以调整变倍放大/缩小
- 3. 设置、调用、删除预置位
- 设置预置位
  - a.移动摄像机到所需位置
  - b.①预置位模式为10: 先按 "STORE"键,再按数字 "1"键,设置1号预置位
     ②预置位模式为255: 先按 "STORE"键,再按数字 "1"键,再按 "ENTER"键,设置1
     号预置位
  - c.键盘屏幕右上角显示, "保存预置位1"

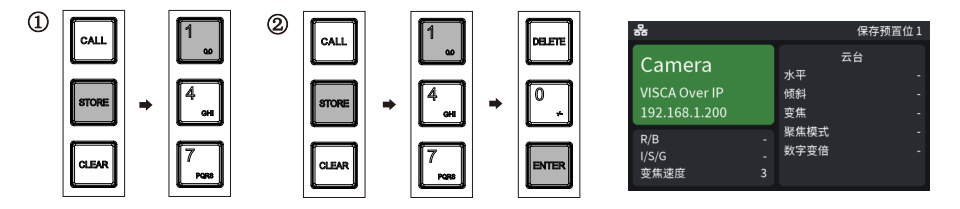

- 调用预置位
  - a.①预置位模式为10:先按 "CALL"键,再按数字 "1"键,调用1号预置位
     ②预置位模式为255:先按 "CALL"键,再按数字 "1"键,再按 "ENTER"键,调用1号 预置位
  - b.键盘屏幕右上角显示, "调用预置位 1"

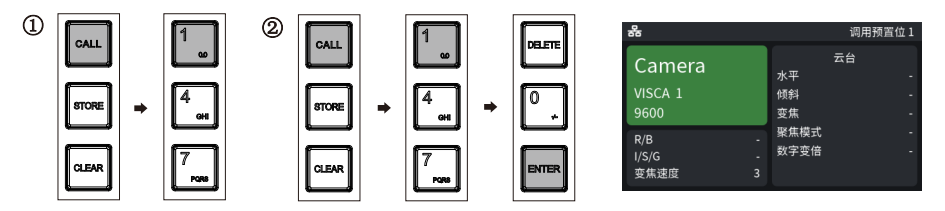

- 删除预置位
  - a.①预置位模式为10: 先按 "CLEAR"键,再按数字 "1"键,删除1号预置位
     ②预置位模式为255: 先按 "CLEAR"键,再按数字 "1"键,再按 "ENTER"键,删除1号 预置位
  - b.键盘屏幕右上角显示, "删除预置位 1"

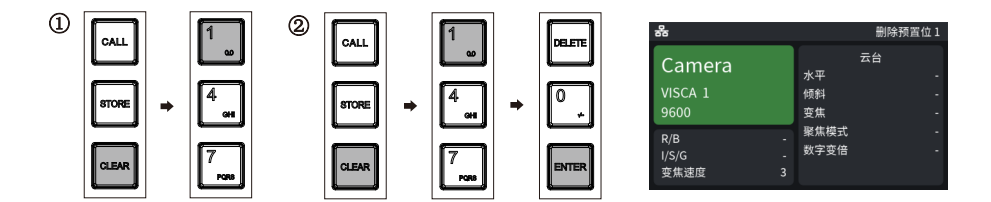

#### 4. 调整图像参数

使用图像调整面板设置或者调整图像的参数(仅适用于 VISCA 与 VISCA\_IP 协议, PELCO / 0NVIF/NDI协议图像调整功能不全)

背光补偿

●通过"BACK LIGHT"按钮 打开/关闭 摄像机的背光补偿

曝光

- ●通过"EXPOSURE MODE"按钮,可切换曝光模式:自动、光圈优先、快门优先、亮度优先
- ●通过旋转"I/S/G+/-"旋钮调整各模式下参数值(同模式下的参数切换,点击"I/S/G+/-"旋钮切换);

白平衡

- ●通过使用"WB MODE"按钮切换自动/ATW...白平衡模式
- ●通过点击"R/B GAIN +/-"旋钮,切换红增益值参数调整

#### 聚焦

- ●通过FOCUS旋钮 "NERA/FAR "旋钮手动调节(近/远)
- ●通过使用AUT0按钮进行自动调节

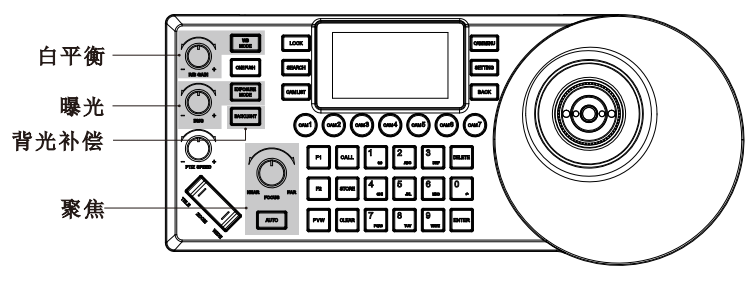

## NDI协议控制

连接摄像机与键盘在同一局域网内;

按 "CAM LIST" 打开摄像机列表,使用摇杆或者 "FOCUS" 旋钮选择相应NDI协议摄像机(支持 NDI协议的摄像机,在网络连通时 IP 将自动添加到摄像机列表,不需要搜索添加) (Visca\_ip、Onvif协议需要先搜索设备然后手动添加 IP 到摄像机列表)

| 设备列表                         |                                |
|------------------------------|--------------------------------|
| 6. Camera                    | VISCA Over IP<br>192.168.6.110 |
| 7. NDI PTZ CAMERA (NDI Strea | NDI ><br>192.168.6.62          |
| 8. NDI PTZ CAMERA (NDI Strea | NDI ><br>192.168.6.110         |
| 9. NDI PTZ CAMERA (NDI Strea | NDI ><br>192.168.6.186         |

| 键盘参数      |                                       |  |
|-----------|---------------------------------------|--|
| 摇杆        | 四维精准摇杆                                |  |
| 旋钮        | 三维旋钮,支持刻度旋转调节参数,支持按键功能选择模式            |  |
| 按键        | 高质量硅胶按键,支持白红双色背光                      |  |
| 屏幕        | 3英寸LCD彩色显示屏                           |  |
| 快捷键       | 支持7个摄像机快捷键设置                          |  |
| 提示音       | 按键声音提示开/关                             |  |
| 键盘锁定      | 支持一键锁定功能                              |  |
| 可保存最大摄像机数 | 1000个                                 |  |
| 可保存最大预置位数 | 255个                                  |  |
| 控制        |                                       |  |
| 控制接口      | RJ45(支持POE和NDI HX2)、RS-232、RS-422/485 |  |
| IP控制协议    | Onvif、VISCA Over IP、VISCA TCP、NDI     |  |
| 串口控制协议    | VISCA, Pelco D, Pelco P               |  |
| 电源        |                                       |  |
| 输入电压      | 12V                                   |  |
| 输入电流      | 0. 25A                                |  |
| POE       | 802. 3af                              |  |
| 额定功率      | 3W                                    |  |
| 其它        |                                       |  |
| Tally     | 最多支持八个通道                              |  |
| 使用环境      | 室内                                    |  |
| 工作温度      | -10度-40度                              |  |
| 存储温度      | -20度-60度                              |  |
| 外形尺寸      |                                       |  |
| 质量        | 约0.8kg                                |  |